## Sparkasse app: Change verification process

Sparkasse Mittelthüringen

The following description applies to the operating system iOS. For other mobile operating systems, the procedure may differ slightly.

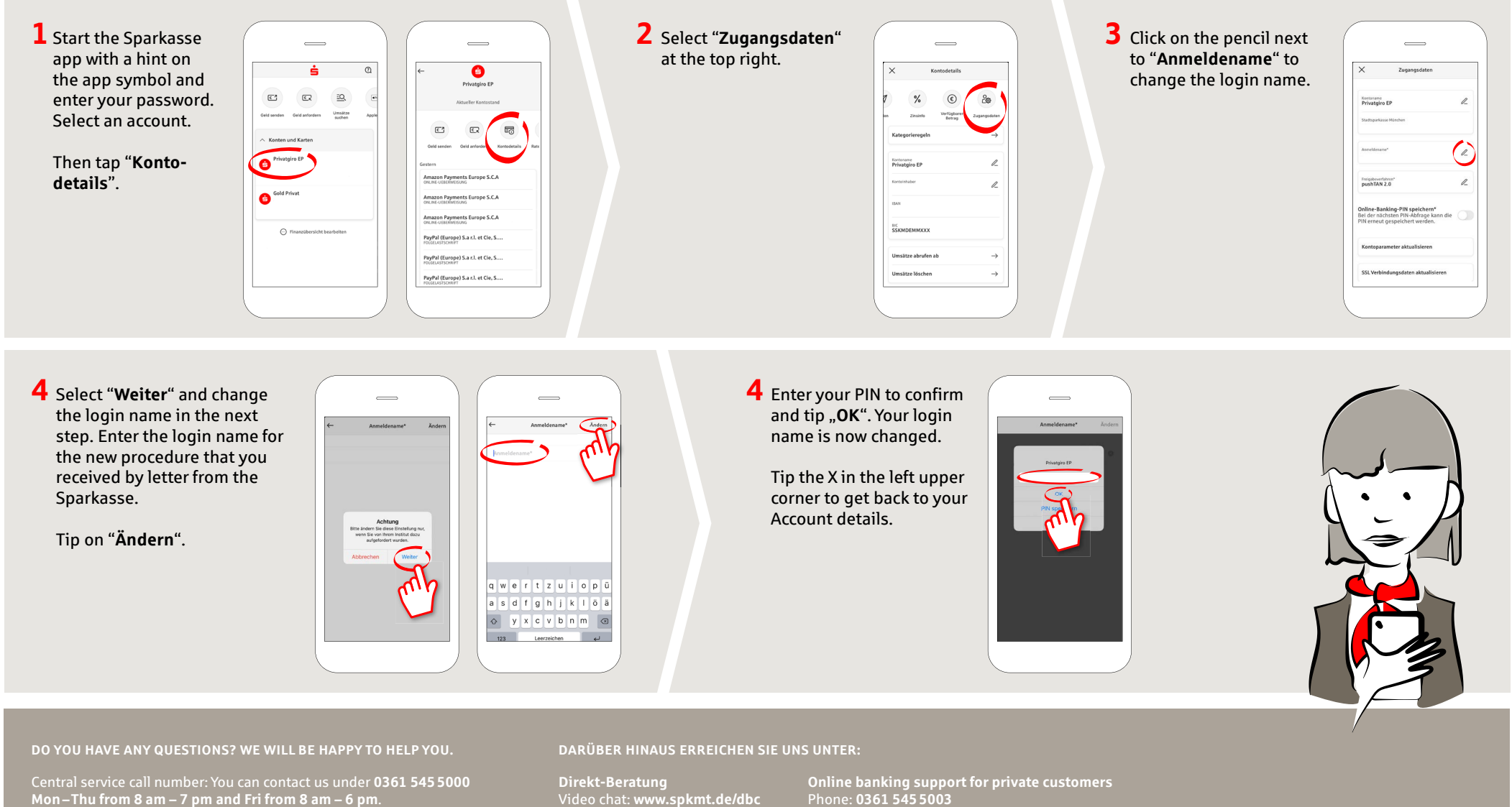

Available: Mon – Thu from 8 am – 7 pm and Fri from 8 am – 6 pn